# PT. BANK MEGA, TBK

# PANDUAN AKTIVASI M-MONEY

Panduan Pemasangan (Install) dan Aktivasi Uang Elektronik M-MONEY

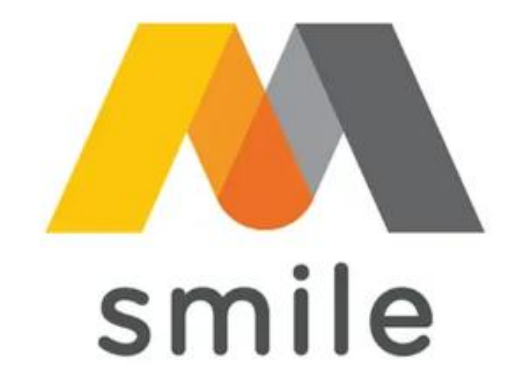

2022

## PANDUAN AKTIVASI M-MONEY

1. Unduh (*download*) Aplikasi M-Smile (*Mega Smart Mobile*)

|                 | PE                                                      | NGGUNA IPH                                           | IONE                                                                                          |                                                                                    |             |
|-----------------|---------------------------------------------------------|------------------------------------------------------|-----------------------------------------------------------------------------------------------|------------------------------------------------------------------------------------|-------------|
| Unduh (Download | ) aplikasi <b>M-Sm</b><br>maupu                         | <b>ile</b> (Mega Sm<br>n <b>Huawei Ap</b>            | art Mobile<br><b>pGalerry.</b>                                                                | ) di <b>Play Store</b>                                                             | , App Store |
|                 | 17.49 🕜                                                 |                                                      |                                                                                               | 11 4G 🗲                                                                            |             |
|                 | <b>〈</b> Search                                         |                                                      |                                                                                               |                                                                                    |             |
|                 |                                                         | M-Smile                                              |                                                                                               |                                                                                    |             |
|                 |                                                         | PT Bank Mega                                         | a Tbk                                                                                         |                                                                                    |             |
|                 | smile                                                   | ¢                                                    |                                                                                               | ٢                                                                                  |             |
|                 | 1.2K RATINGS                                            | AGE                                                  | CHART                                                                                         | DEVELO                                                                             |             |
|                 | 4.0                                                     | 4+                                                   | No.79                                                                                         |                                                                                    |             |
|                 | ★★★★☆                                                   | Years Old                                            | Finance                                                                                       | PT Bank Me                                                                         |             |
|                 | What's New                                              |                                                      | Versior                                                                                       | n History                                                                          |             |
|                 | Version 5.65.0                                          |                                                      |                                                                                               | 3w ago                                                                             |             |
|                 | Ada yang baru nih<br>Untuk memberika<br>dalam melakukan | i dari M-Smile B<br>n kemudahan d<br>transaksi perba | ank Mega ve<br>an kenyamar<br>nkan, M-Sm                                                      | an<br>nan<br>ile more                                                              |             |
|                 | Preview<br>All Your<br>Financial<br>in One              | Needs<br>Apps                                        | Apply To<br>dan kartu<br>untuk Nasab<br>Nasabah exi<br>Bisa lan<br>lewat N<br>tanpa<br>ke cab | abungan<br>u kredit<br>pah Baru dan<br>isting<br>ngsung<br>M-Smile<br>perlu<br>ang |             |

2. Klik **"Ya"** apabila sudah memiliki rekening atau klik **"Tidak"** apabila belum memiliki rekening

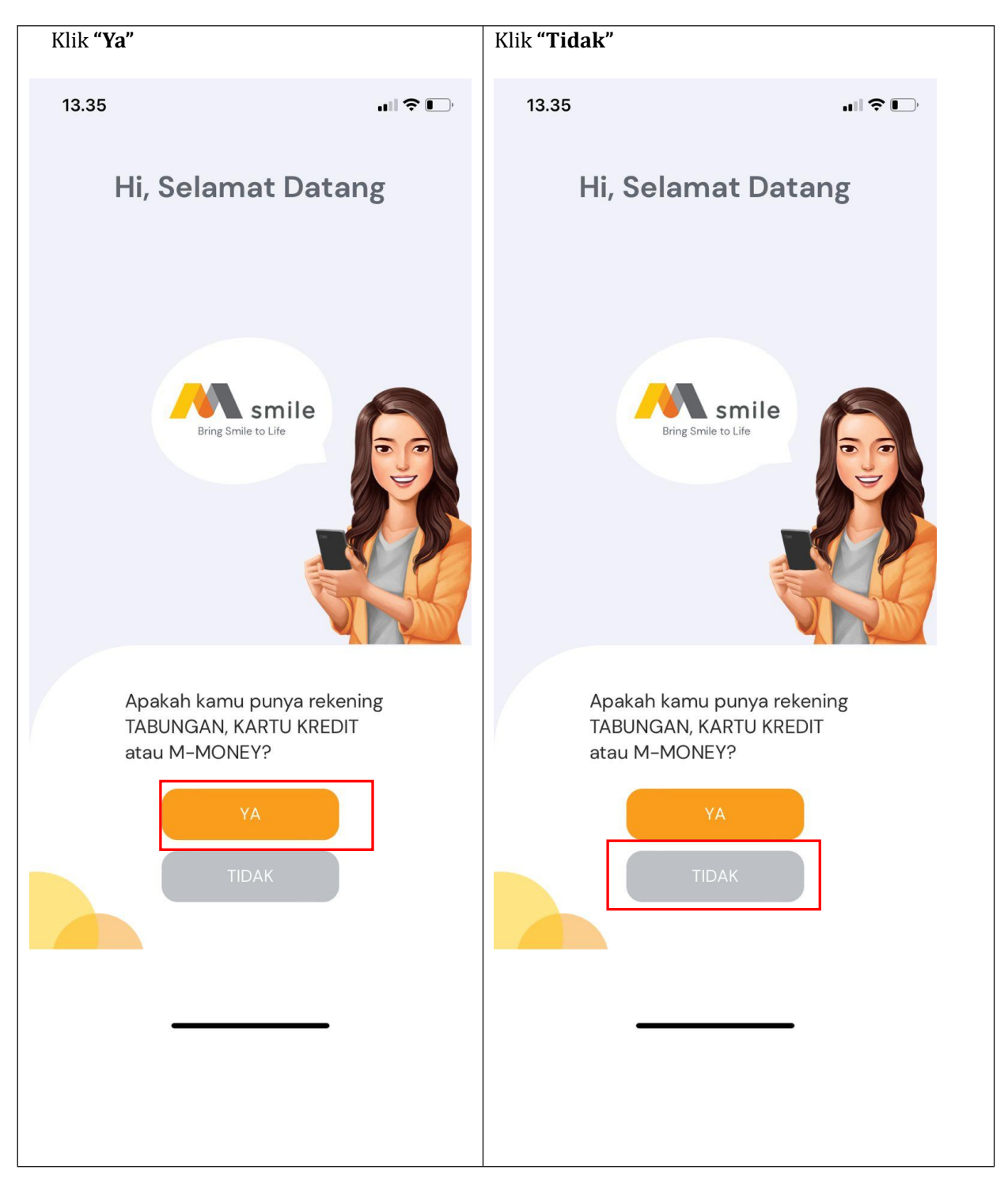

### Lampiran 2 : Panduan Aktivasi M-Money Ref No. SE :040/DIRBM-PMOC/23

3. Pilih Jenis Produk "M-Money"

| Setelah klik <b>"Ya</b> "                                   |            | Setelah klik <b>"Tidak"</b> |                  |
|-------------------------------------------------------------|------------|-----------------------------|------------------|
| 13.35                                                       | all 🗢 🕞    | 08.47                       | <b>.11 </b> 4G 🔳 |
| < Reg                                                       | istrasi    | < Apply                     |                  |
| <b>Pilih Jenis Produk</b><br>Pilih produk Bank Mega yang Ai | nda miliki | Tabungan                    | ,                |
|                                                             |            | 🗐 Kartu Kredit              | >                |
|                                                             |            | M-Money                     | >                |
| Tabungan                                                    | Giro       |                             |                  |
|                                                             |            |                             |                  |
| Kartu Kredit                                                | M-Money    |                             |                  |
|                                                             |            |                             |                  |
|                                                             |            |                             |                  |
|                                                             |            |                             |                  |
|                                                             |            |                             |                  |

 Masukan Data Pribadi Pengguna pada halaman Pendaftaran M-Money. Data berupa Nama Pengguna, Alamat *e-mail* dan No. Handphone (HP). Lalu pastikan tanda cek (J) muncul pada kolom Syarat & Ketentuan M-Money.

| 13.37                                                 |                                                                                                   | "∥\$©                                              |  |
|-------------------------------------------------------|---------------------------------------------------------------------------------------------------|----------------------------------------------------|--|
| <                                                     | Registrasi                                                                                        |                                                    |  |
| Masukkan Data                                         | a Pribadi                                                                                         |                                                    |  |
| Nama                                                  |                                                                                                   |                                                    |  |
| Nomor Handpho                                         | ne                                                                                                |                                                    |  |
| Email                                                 |                                                                                                   |                                                    |  |
| Dengan ini saya<br>dan menyetujui<br>Aktivasi Mega Si | menyatakan telah membaca, men<br>Syarat dan Ketentuan serta <u>Ke</u><br>mart Mobile dan M-Money. | gerti, menerima,<br>I <mark>bijakan Privasi</mark> |  |
|                                                       | REGISTRASI                                                                                        |                                                    |  |
|                                                       |                                                                                                   |                                                    |  |
|                                                       |                                                                                                   |                                                    |  |

5. Lanjutkan dengan klik tombol **"Kirim SMS"**. Pastikan pengiriman SMS dikirimkan dari nomor handphone yang terdaftar pada sistem Bank. Apabila berbeda, silahkan datang ke Cabang terdekat untuk mengubah nomor handphone.

| 13.37                                             | "∥ \$ □                                                                                   |
|---------------------------------------------------|-------------------------------------------------------------------------------------------|
|                                                   | Registrasi                                                                                |
|                                                   | Kirim SMS Registrasi                                                                      |
|                                                   | Nomor Handphone Terdaftar                                                                 |
|                                                   | *******6349                                                                               |
| Kirim SM                                          | S tanpa mengubah konten, lalu kembali ke<br>aplikasi setelah SMS dikirim.                 |
| Note :                                            |                                                                                           |
| <ul> <li>Apabila nom<br/>silakan kunju</li> </ul> | nor Handphone yang Anda gunakan tidak tertera diatas,<br>ngi cabang Bank Mega terdekat    |
| Apabila men                                       | ggunakan dual SIM, harap menonaktifkan SIM yang tidak                                     |
| terdaftar sela                                    | ama proses registrasi                                                                     |
|                                                   |                                                                                           |
| MSP RE<br>KIRIM S<br>MEGA                         | G M733a32F922Z7sN2x07931000<br>MS UTK DAFTAR MOBILE BANKING<br>M-SMILE. MOHON JANGAN UBAH |
|                                                   | 2 : 56                                                                                    |
|                                                   | Menit Detik                                                                               |
| В                                                 | SATAL KIRIM SMS                                                                           |

6. Halaman akan diarahkan ke Inbox handphone. Klik tombol "Send" atau "Kirim".

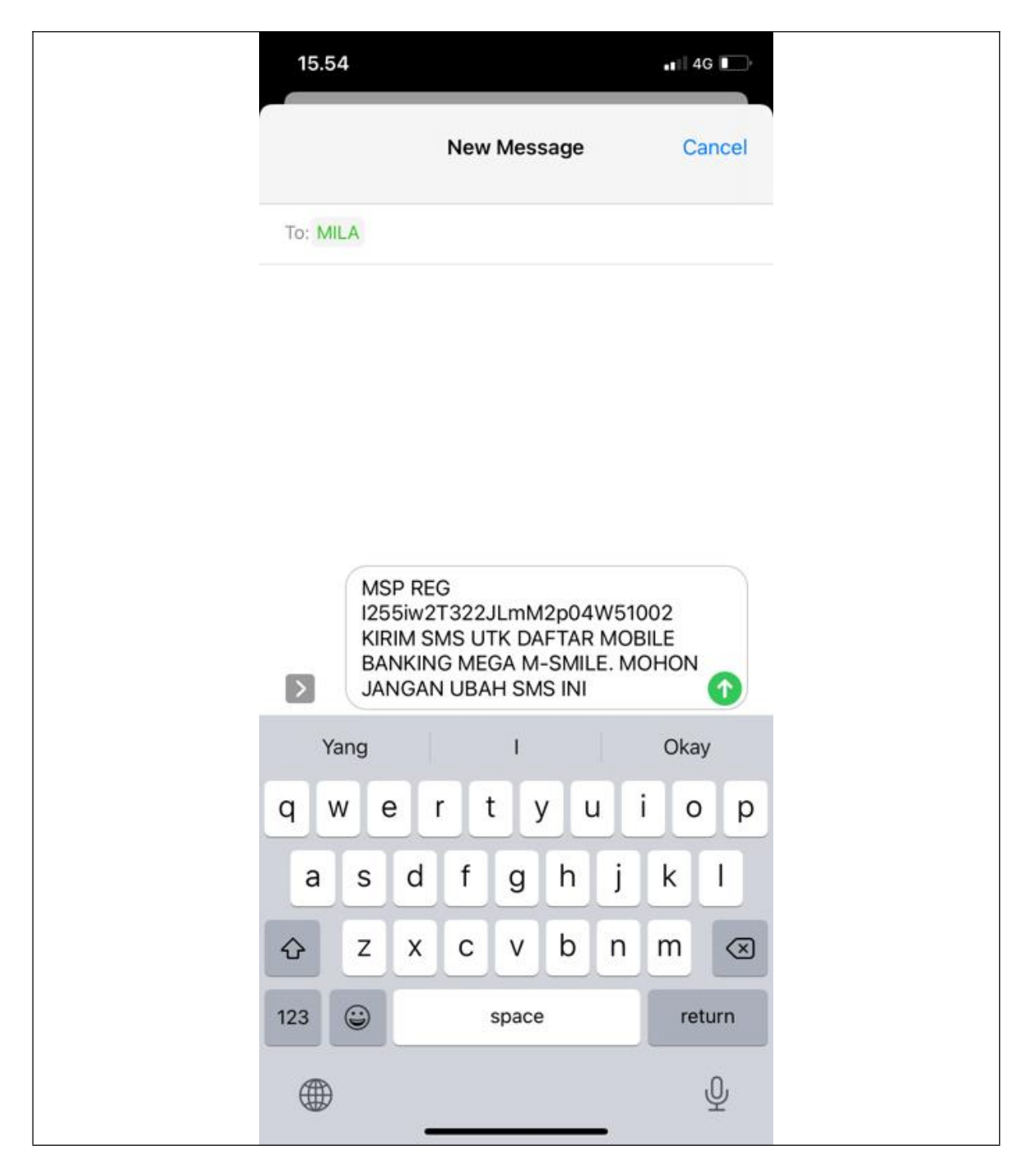

7. Setelah menerima verifikasi berhasil, klik tombol kembali.

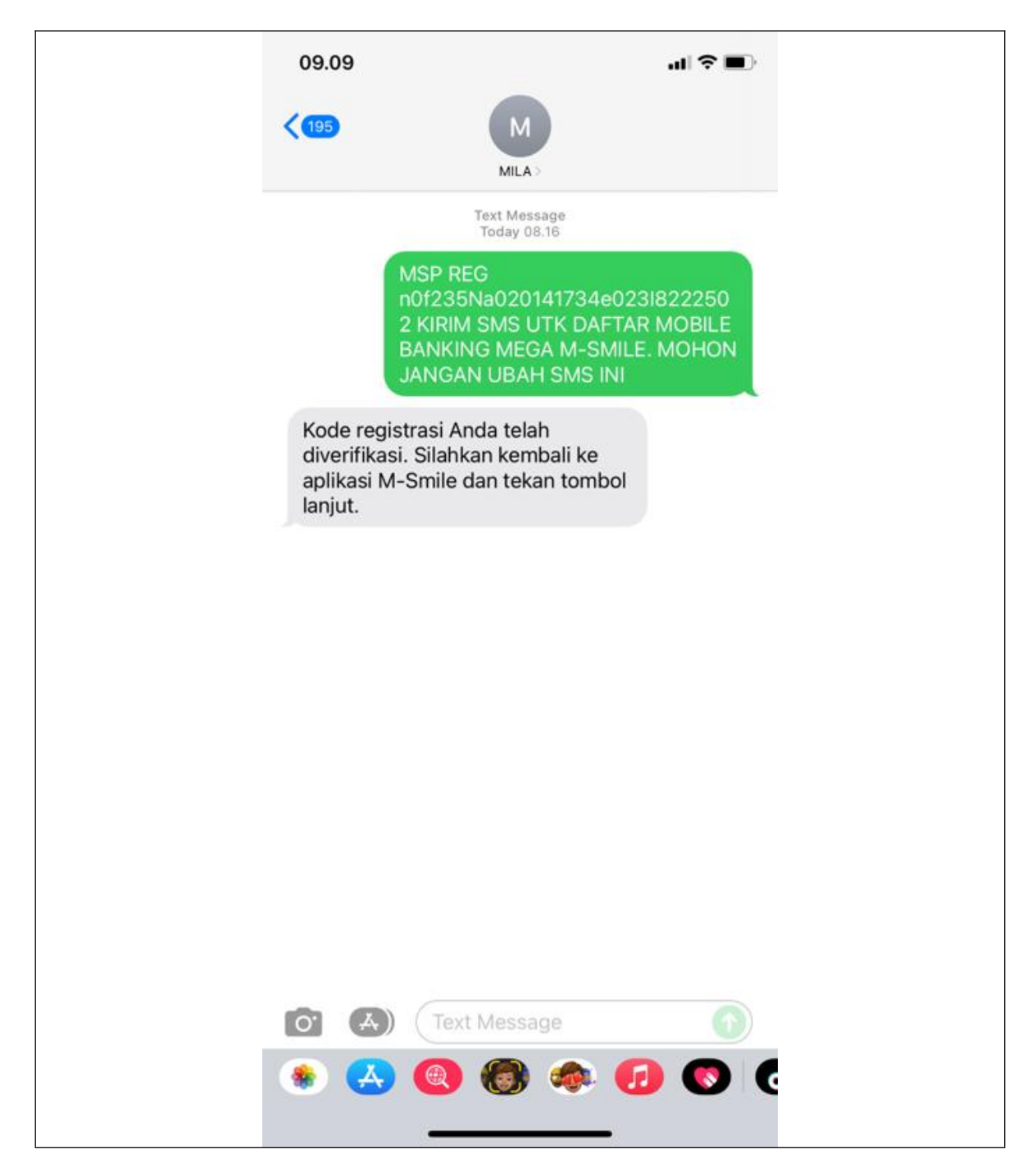

### Lampiran 2 : Panduan Aktivasi M-Money Ref No. SE :040/DIRBM-PMOC/23

8. Klik tombol "Lanjut"

| 13.37                                  | <b>ul \$</b> •                        |  |
|----------------------------------------|---------------------------------------|--|
| Regis                                  | trasi                                 |  |
| Silakan tekan tombol "La<br>ke tahap b | njut" untuk melanjutkan<br>perikutnya |  |
| BATAL                                  | LANJUT                                |  |
|                                        |                                       |  |
|                                        |                                       |  |
|                                        |                                       |  |
|                                        |                                       |  |
|                                        |                                       |  |
|                                        |                                       |  |
|                                        |                                       |  |
|                                        |                                       |  |
|                                        |                                       |  |
|                                        |                                       |  |

9. Masukan *Password Login* Aplikasi Pengguna sebagai *Password* untuk akses masuk ke dalam Aplikasi **Mega Smart Mobile.** 

| 13.41                                                     |                                            |
|-----------------------------------------------------------|--------------------------------------------|
| Re                                                        | gistrasi                                   |
| <b>Silakan Buat Passwor</b><br>Password adalah kode untuk | <b>d</b><br>Anda login M-Smile             |
| Password                                                  | ø                                          |
| Password harus minimal 8 karakter<br>angka.               | dan kombinasi huruf kecil, huruf besar dan |
| Konfirmasi Password                                       | Ø                                          |
| L                                                         | ANJUT                                      |
|                                                           |                                            |
|                                                           |                                            |
|                                                           |                                            |
|                                                           |                                            |
|                                                           |                                            |
|                                                           |                                            |
|                                                           |                                            |
|                                                           |                                            |
|                                                           |                                            |

10. Masukan M-PIN transaksi Pengguna sebagai PIN untuk melakukan Otentikasi Transaksi M-Money menggunakan Mega Smart Mobile.

| 13.41                                 |                                           |                        |
|---------------------------------------|-------------------------------------------|------------------------|
| <                                     | Registrasi                                |                        |
| <b>Silakan Bua</b><br>M-PIN adalah ko | <b>t M-PIN</b><br>ode untuk Anda melakuka | n transaksi di M-Smile |
| 6 Digit M-PI                          | N                                         | Ø                      |
| Hindari penggunaar                    | n tanggal lahir sebagai M-PIN             |                        |
| Konfirmasi M                          | 1-PIN                                     | Ø                      |
|                                       | LANJUT                                    |                        |
|                                       |                                           |                        |
|                                       |                                           | _                      |

11. Pastikan *e-mail* yang ditampilkan adalah alamat *e-mail* anda. Apabila tidak sesuai, ganti sesuai alamat *e-mail* anda. *E-mail* ini digunakan untuk menerima notifikasi transaksi dan tidak mengubah *e-mail* yang terdaftar di Bank.

| 13.41                                                          |                                                                                                    |
|----------------------------------------------------------------|----------------------------------------------------------------------------------------------------|
| <                                                              | Registrasi                                                                                         |
| <b>Verifikasi E</b><br>Verifikasi E-ma                         | - <b>mail</b>                                                                                      |
| E-Mail                                                         | /a99@gmail.com                                                                                     |
| <ul> <li>Silakan ubah e-r</li> <li>Klik tombol diba</li> </ul> | mail diatas jika Anda ingin menggunakan e-mail lainnya.<br>awah untuk melakukan verifikasi e-mail. |
|                                                                | KIRIM                                                                                              |
|                                                                |                                                                                                    |
|                                                                |                                                                                                    |
|                                                                |                                                                                                    |
|                                                                |                                                                                                    |
|                                                                |                                                                                                    |
|                                                                |                                                                                                    |
|                                                                |                                                                                                    |
|                                                                |                                                                                                    |
|                                                                |                                                                                                    |
|                                                                |                                                                                                    |
|                                                                |                                                                                                    |
|                                                                |                                                                                                    |
|                                                                |                                                                                                    |

12. Jika Pengguna sudah berhasil melakukan aktivasi M-Money maka Pengguna dapat *Login* ke dalam aplikasi dengan menggunakan *Password* atau Biometric sebagai Otentikasi Akses Pengguna sesuai halaman *login* berikut ini.

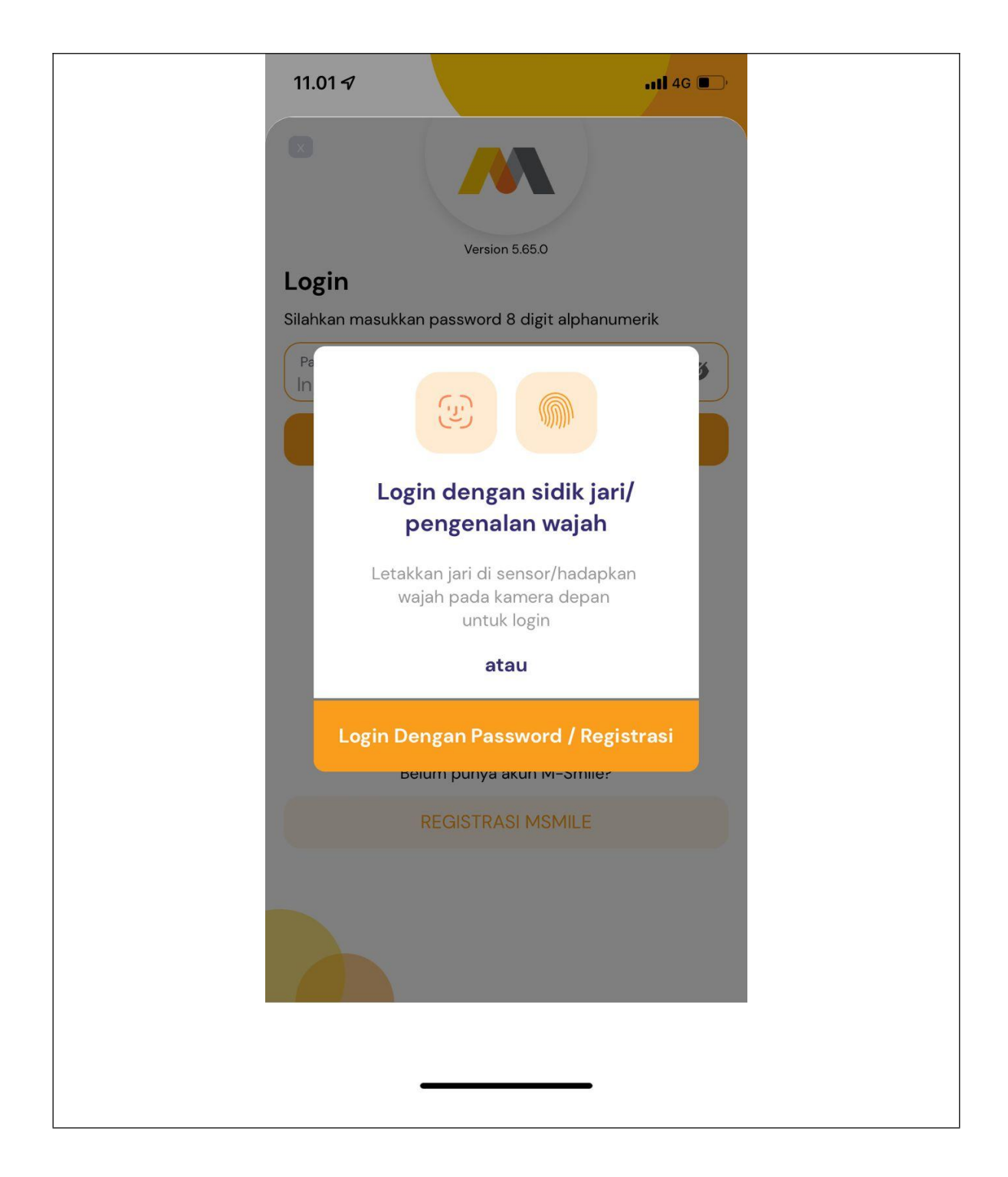